#### Accessing myHR Reporting Dashboard

To access the myHR Report Dashboard, log in with your NetID and NetID Password to one of the following links.

<u>myHR.northwestern.edu</u> – For real-time data access <u>myHRreports.northwestern.edu</u> – For use when Production is not available

#### After logging in:

- 1. Click Self Service in the center of the menu bar.
- 2. Select **Workforce Administration** from the dropdown menu.
- 3. Click the **Reports** tile.

#### Managing myHR Reporting Dashboard

The Welcome home screen contains useful information regarding assistance with reports and access.

| < Workforce Administrator |                                                                                                    | Reports                                                                                                    |
|---------------------------|----------------------------------------------------------------------------------------------------|----------------------------------------------------------------------------------------------------|
| 📄 Welcome                 |                                                                                                    | myHR Reporting Dashboard                                                                                                    |
| Payroll                   | ~                                                                                                    | Welcome to the myHR Reporting Dashboard!                                                                                                    |
| <b>D</b> epartment Edits  | ~                                                                                                    | previously provided in Vista. Please check the welcome page regularly for any<br>announcements or special updates!                                   |
| Payroll Registers         | ~                                                                                                    | If you have any questions on how the myHR Reporting Dashboard works, a description of the different reports provided or how to request other reports |
| Position Management       | gement v please reference the <u>myHR Website</u> .<br>For any issues in running a report please contact <u>myHR Help</u> . |                                                                                                    |

The reports available, based on your current myHR access, are divided amongst folders in the menu bar on left side of the window. If you believe there is a report you should have access to that you cannot currently view please contact <u>myHR-security@northwestern.edu</u>.

Three types of reports are available in myHR Reporting Dashboard. Please reference the <u>myHR</u> <u>Report Matrix</u> for more information on the individual reports.

- Query
- <sup>-</sup> Run Control Report
- <sup>-</sup> Link to Cognos

*\*Important Notice:* Not all reports have Historical Access in the new dashboard. It is recommended to download and save these reports.

### Northwestern | HR OPERATIONS, REPORTING & ANALYTICS

## **Running a Query**

Some queries provided will prompt you for criteria, others will run based on parameters already set. After clicking the report name please allow a few moments for data to populate on the display screen to the right of the folders.

#### **Queries without a Prompt**

Several queries will run based on parameters already set to deliver a specific set of data.

| 1. | . Click the report name below the corresponding folder.<br><i>Note:</i> Please allow the report to process. Data will display on the screen to the right of the folders once the report has finished.                                                                        |  |  |  |
|----|----------------------------------------------------------------------------------------------------|--|--|--|
| 2. | Click View Results                                                                                                    |  |  |  |
| 3. | . Once the report is available, you will be given the option to download this report to Excel. Click the <b>Excel Spreadsheet</b> link.                                                                                                    |  |  |  |
|    | Download results in : Excel SpreadSheet                                                                                                    |  |  |  |
|    | <i>Note:</i> If the document does not download please try holding down the control key (Ctrl) and clicking again. If it still does not download be sure pop-up blockers are turned off. If you need assistance please reference the <u>Turn Off Pop-up Blocker</u> document. |  |  |  |

## **Queries with a Prompt**

Some queries request that you provide data in order to allow various parameters to be selected.

| 1. | Click the report name below the corresponding folder.<br><i>Note:</i> Please allow the report to process. Data will display on the screen to the right of the folders<br>once the report has finished.                                                                                                    |  |  |
|----|----------------------------------------------------------------------------------------------------|--|--|
| 2. | <ol> <li>Enter prompted information to manipulate the data.<br/><i>Note:</i> Please reference the <u>myHR Report Matrix</u> to determine which prompts are required and<br/>which are optional.</li> </ol>                                                                                                    |  |  |
| 3. | Click View Results .                                                                                                    |  |  |
| 4. | <ul> <li>Once the report is available, the option to download this report will appear. Click the Excel Spreadsheet link.</li> <li>Download results in : Excel SpreadSheet</li> <li>Note: If the document does not download please try holding down the control key (Ctrl) and clicking again. If it still does not download be sure pop-up blockers are turned off. If you need assistance reference the Turn Off Pop-up Blocker document.</li> </ul> |  |  |

## **Running a Run Control Report**

The NWPAY018 - Department Edits Report is now using a Run Control ID.

| 1. | Click the report name below the corresponding folder.<br><i>Note:</i> Please allow the report to process. Data will display on the screen to the right of the folders once the report has finished. |
|----|----------------------------------------------------------------------------------------------------|
| 2. | Click <b>Search</b> . If a value is returned, click any value that appears.                                                                                                    |
|    | Find an Existing Value Add a New Value                                                                                                    |
|    | ✓ Search Criteria                                                                                                    |
|    | Run Control ID begins with 🗸                                                                                                    |
|    | Case Sensitive                                                                                                    |
|    | Search Clear Basic Search Save Search Criteria                                                                                                    |
| 3. | If no matching values appear, click the <b>Add a New Value</b> tab and enter a Run Control ID. A Run<br>Control ID can be any value (i.e. your NetID) to help locate this report.                   |
|    | Eind an Existing Value Add a New Value                                                                                                    |
|    | Run Control ID NETID ×                                                                                                    |
|    | Add                                                                                                    |
| 4. | Enter the appropriate ID for reporting needs in the Pay Run ID field. Please reference <b>the Pay Run ID</b> query.                                                                                 |
|    | Run Control ID         NETID         Report Manager         Process Monitor         Run                                                                                                    |
|    | Process Request Parameter(s)                                                                                                    |
|    | On-Cycle Run or Off-Cycle Pay Calendar                                                                                                    |
|    | Pay Run ID Q Company Q                                                                                                    |
|    | Pay Group Q                                                                                                    |
|    | Process Page Thru                                                                                                    |
|    | Pavroli Cycle                                                                                                    |
|    | On-Cycle Off-Cycle Obth                                                                                                    |
|    |                                                                                                    |

# Northwestern HR OPERATIONS, REPORTING & ANALYTICS

| 5.  | . Select the appropriate <b>Payroll Cycle</b> radial button.                                      |                                                                          |  |  |
|-----|---------------------------------------------------------------------------------------------------|--------------------------------------------------------------------------|--|--|
|     | Run Control ID NETID                                                                              | Report Manager Process Monitor Run                                       |  |  |
|     |                                                                                                   |                                                                          |  |  |
|     | Process Request Parameter(s)                                                                      |                                                                          |  |  |
|     | On-Cycle Run or                                                                                   | Dff-Cycle Pay Calendar                                                   |  |  |
|     | Pay Run ID                                                                                        | Company                                                                  |  |  |
|     |                                                                                                   | Pay Group                                                                |  |  |
|     |                                                                                                   | Pay End Date                                                             |  |  |
|     |                                                                                                   | Process Page Thru                                                        |  |  |
|     | Payroll Cycle                                                                                     |                                                                          |  |  |
|     | On-Cycle Off-Cycle •                                                                              | Both                                                                     |  |  |
| 6.  | Click Run                                                                                         |                                                                          |  |  |
| -   |                                                                                                   |                                                                          |  |  |
| 7.  | Set the Server Name to PSUNX and click                                                            | СОК                                                                      |  |  |
|     | Server Name PSUNX V                                                                               | Run Date 03/02/2018                                                      |  |  |
|     |                                                                                                   | Run Time 8:47:06AM                                                       |  |  |
|     | Time Zone Q                                                                                       |                                                                          |  |  |
|     | Select Description Proce                                                                          | ss Name Process Type <sup>a</sup> Type <sup>a</sup> Format Distribution  |  |  |
|     | Payroll Register PAY                                                                              | 102 SQR Report Web V PDF V Distribution                                  |  |  |
|     |                                                                                                   |                                                                          |  |  |
|     |                                                                                                   |                                                                          |  |  |
|     |                                                                                                   |                                                                          |  |  |
|     | OK Cancel                                                                                         |                                                                          |  |  |
| 8.  | The screen will return to the previous w                                                          | indow. Click the <b>Process Monitor</b> link.                            |  |  |
| 9.  | Click the <b>Refresh</b> button on the upper ri                                                   | ght of the screen until your reports <b>Run Status</b> is <i>Success</i> |  |  |
|     | and the Distribution Status is Posted.                                                            | <i>,</i> , ,                                                             |  |  |
| 10. | Click <u>Details</u> next to your report.                                                         |                                                                          |  |  |
| 11. | Click <u>View Log/Trace.</u>                                                                      |                                                                          |  |  |
| 12. | The report will be the .pdf file. Click the                                                       | file name.                                                               |  |  |
|     | Note: If the document does not download please try holding down the control key (Ctrl) and        |                                                                          |  |  |
|     | clicking again. If it still does not download be sure pop-up blockers are turned off. If you need |                                                                          |  |  |
|     | assistance reference the Turn Off P                                                               | <mark>op-up Blocker</mark> document.                                     |  |  |

### Northwestern HR OPERATIONS, REPORTING & ANALYTICS

#### **Linking to Cognos**

There are a few myHR reports that are in the Cognos BI Reporting System. To determine which reports are in Cognos reference the <u>myHR Report Matrix</u>.

- <sup>-</sup> For assistance in running a BI Cognos report, please reference the <u>Financial Operations</u> website.
- With questions regarding "PED by Chart of Accounts" or report security access in Cognos please email <u>Financial Operations Security</u>.

| 1. | Click the report name below the corresponding folder.                                                                                                    |  |  |  |
|----|----------------------------------------------------------------------------------------------------|--|--|--|
| 2. | A new window will appear. Please ensure that pop-up blockers are turned off. For assistance reference the Turn Off Pop-up Blocker Guide.                                                                                                    |  |  |  |
| 3. | The report system will prompt you to enter in the parameters of your report.          Run Type         Run for a department(s) or by chartstring combinations.         Image: Run by School / Area         Run by School / Area         Run by School / Area         Run by School / Area         Run by Chartstring Fields         Run by Individual Chartstring combinations         Deselect         Select Fiscal Year         Select Report Month         March 2018         2017         2016         2013         Busines         Admin Unit         Admin Unit         Administration (1000000)         Allen Center (2400100)         Allen Center (2400100)         Allen Center (2400000)         Business and Finance (1400000)         Business and Finance (1400000)         Central Resources (1300001)         Facilities Management (1800100)         Feinberg School of Mediate (5011000)                                                                                                    |  |  |  |
|    | Fringe Benefits (1100000)<br>Information Technology (1700000)<br>Select all<br>Select Admin Unit<br>Select PMU Area<br>Deselect                                                                                                    |  |  |  |
| 4. | Click <b>Finish</b> in the bottom left of the screen. Please be patient as the report may take a few minutes to run.                                                                                                    |  |  |  |
| 5. | Download the report. In the upper right-hand corner, click the HTML icon and select the preferred format.           Image: Construction of the select 2018         Image: Construction of the select 2018         Image: Construction of the select 2018         Image: Construction of the select 2018         Image: Construction of the select 2018         Image: Construction of the select 2018         Image: Construction of the select 2018         Image: Construction of the select 2017         Image: Construction of the select 2017         Image: Con |  |  |  |